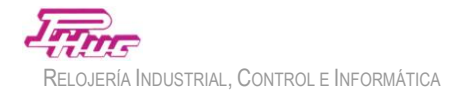

## Configuración % de IVA a aplicar a partir del 1 de Septiembre del 2012.

Para movernos por el menú de configuración utilizaremos las teclas del teclado en el sentido que se indique en cada opción del menú. Para acceder al menú de configuración será necesario disponer de la **TARJETA MAESTRA** y conocer el **password** (en caso de exisitir password).

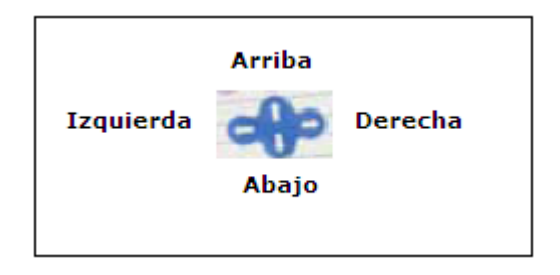

Rogamos sigan estas instrucciones paso a paso para evitar desconfigurar las opciones del equipo que impidan el correcto funcionamiento del sistema.

1 Pase la **Tarjeta Maestra** por el lector de proximidad.

En el display del equipo le aparecerá el mensaje "**CONFIGURACIÓN**". Si le apareciera "**PASSWORD**" introduzca el password (máx. 4 cifras) para entrar al menú de configuración y pulse **INTRO** ↓.

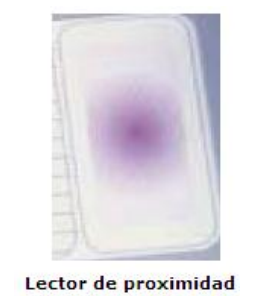

## CONFIGURACION

2 Pulse **1** vez la flecha de la derecha  $(\rightarrow)$ .

En el display le aparecerá "ANULAR TICKET".

ANULAR TICKET

Pulse **5** veces la flecha hacia abajo ( $\Downarrow$ ) hasta que le aparezca "**CONF. COBROS**". En caso de pasarnos de largo podemos volvemos atrás con la tecla ( $\Uparrow$ ).

CONFIG COBROS

4 Pulse **1** vez la flecha de la derecha ( $\rightarrow$ ).

Le aparecerá "CONFIG. TIPO".

**CONFIG TIPO** 

5 Pulse **1** vez la flecha hacia abajo ( $\Downarrow$ ).

Le aparecerá "PORCENTAJE IVA".

**PORCENTAJE IVA** 

**Nota:** Si no le apareciera la opción **PORCENTAJE IVA**, querrá decir que se encuentra dentro del apartado de configuración de tarifas y podría desconfigurar las tarifas. En este caso desenchufe el equipo, espere 10 segundos, vuelva a enchufar el equipo y vuelva a empezar de nuevo siguiendo los pasos desde el principio.

6 Pulse **1** vez la flecha hacia la derecha ( $\rightarrow$ ).

Le aparecerá "IVA 16%".

| IV | /A (%): 18 |  |
|----|------------|--|
|    |            |  |

Pulse la flecha de abajo ( $\Downarrow$ ) 3 veces hasta que aparezca un 21% (con las flechas  $\Uparrow \Downarrow$  subiremos o bajaremos el % de IVA).

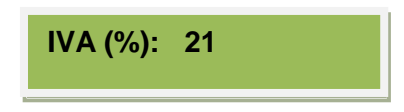

8 Pulse **5** veces la flecha hacia la izquierda (← ) hasta salir del menú de configuración.

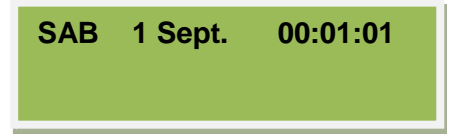

Cuando le aparezca la hora y la fecha querrá decir que ya habrá salido del menú de configuración y que el equipo ha sido configurado correctamente.

A partir de este momento todos los tickets cobrados estarán aplicando el 21% de IVA.

## Consideraciones a tener en cuenta:

Es muy importante tener en cuenta que el importe de las tarifas están configuradas con el IVA incluido, por lo tanto, en caso de sólo modificar el % del IVA estarían modificando sólo la base imponible sobre el precio de tarifa final, con lo consiguiente el 3% de diferencial lo estaría asumiendo el propietario del parking.

Es importante decidir si aparte de modificar el % de IVA es necesario retocar el precio final de la tarifa. Recuerde que las tarifas se configuran con el importe de IVA incluido.

Existen 2 opciones posibles:

- 1 Modificar la tarifa y el día 1 de Septiembre modificar el % IVA.
- 2 El día 1 de Septiembre modificar el % IVA.

En la opción 1 podrá adaptar la tarifa para mantener o variar los márgenes actuales. En la opción 2 estará asumiendo el 3% de incremento de IVA.

Para modificar la tarifa siga los pasos del manual en el apartado dedicado a la configuración de las tarifas.